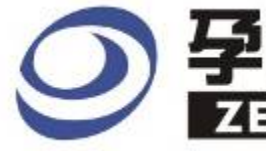

# 

## Instrument Business Department

MANCHESTER Specification

Version : V1.01

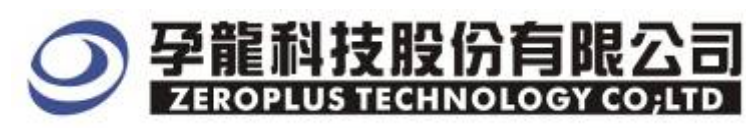

3F, No.123, Jian 8 Rd, Chung Ho City, Taipei Hsien, R.O.C. Tel: : 886-2-66202225 Fax : 886-2-66202226 http://www.zeroplus.com.tw

### Content

| 1 | Software Installation  | 3 |
|---|------------------------|---|
| 2 | User Interface         | 7 |
| 3 | Operating Instructions | 0 |

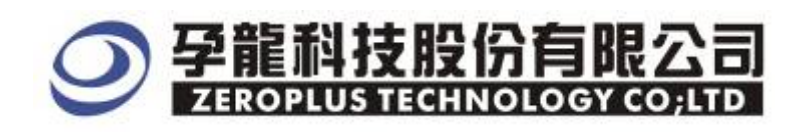

#### **1** Software Installation

Please install software by the following steps.

Remark: Because all bus installation programs are the same, you can install according to the program, take SSI bus installation for example, and other bus can refer to the following installation.
 STEP 1. Install SSI Bus Module

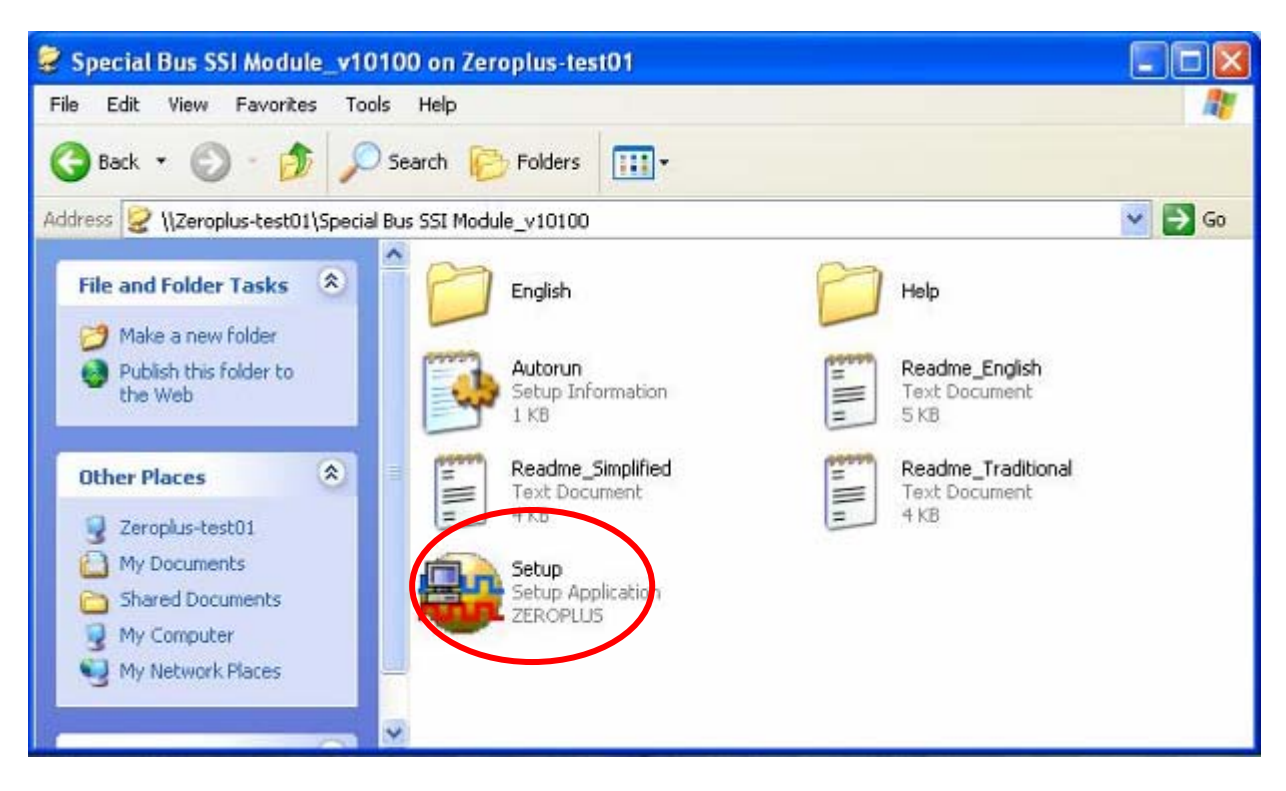

STEP 2. Click "Install"

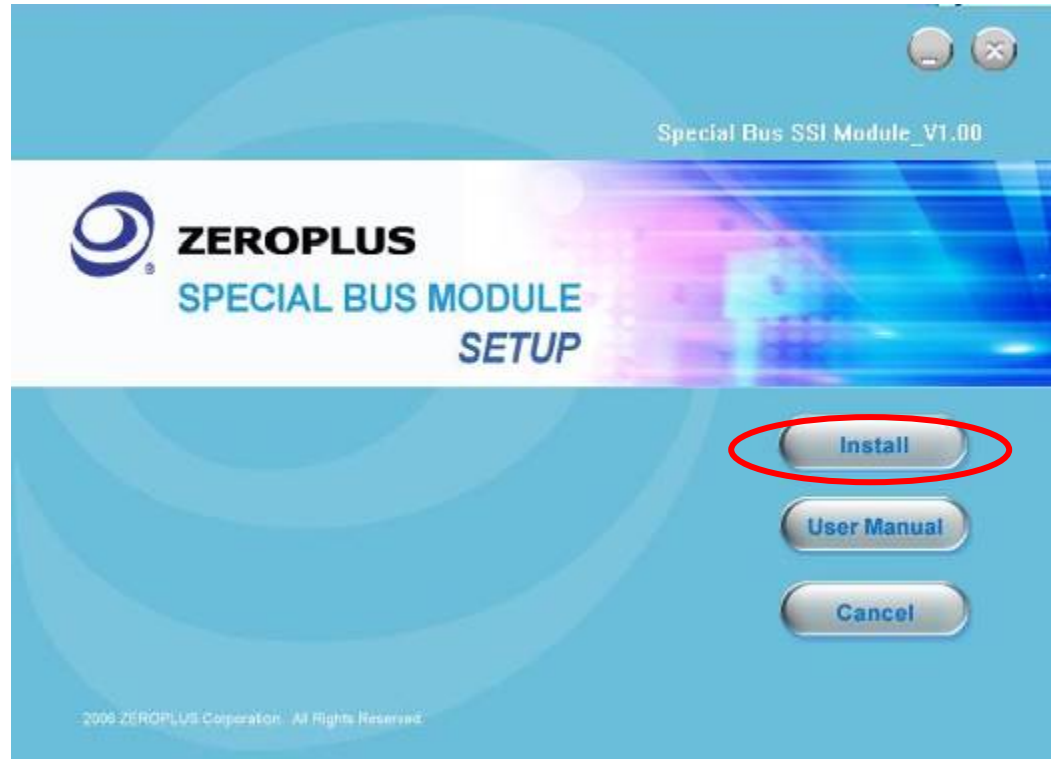

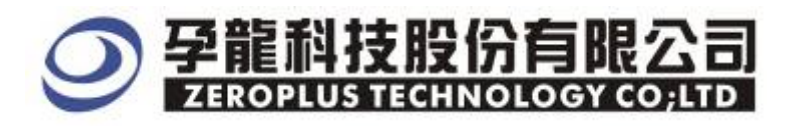

#### STEP 3. Click "Next"

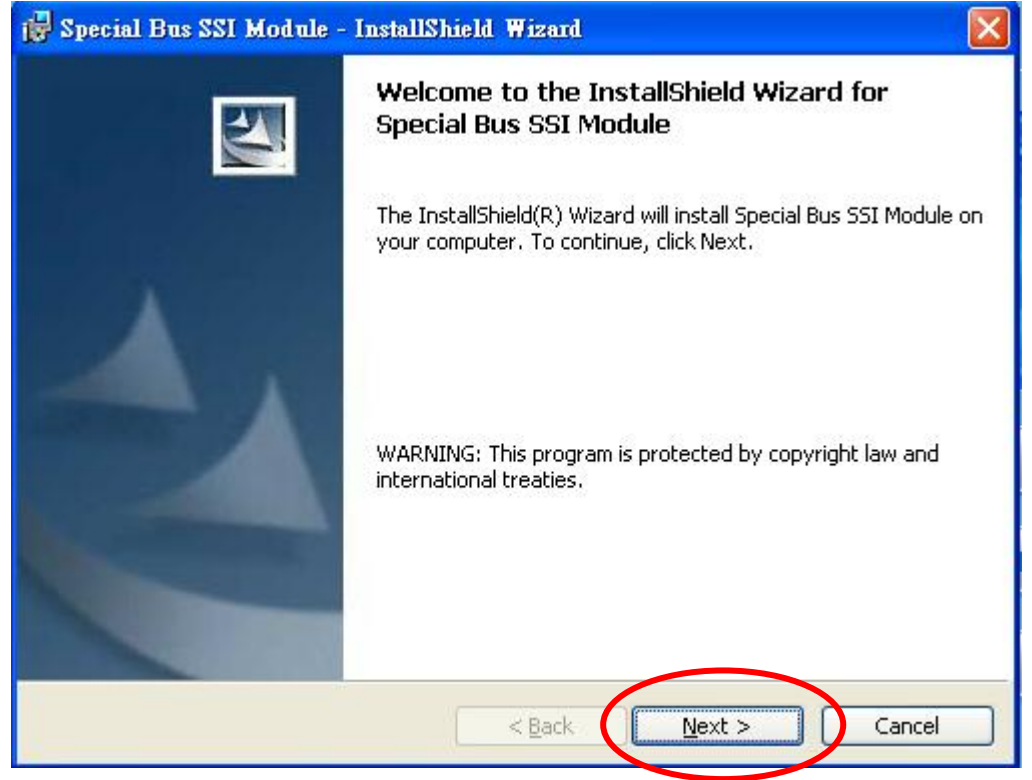

### **STEP 4.** Select **"I accept the terms in the license agreement"** and then click **"Next".**

| 🙀 Special Bus SSI Module - InstallShield Wizard                                                                                                    |   |
|----------------------------------------------------------------------------------------------------|---|
| License Agreement Please read the following license agreement carefully.                                                                                                    | 1 |
| LICENSE AGREEMENT                                                                                                    |   |
| IMPORTANT-READ CAREFULLY : This LICENSE AGREEMENT is<br>entered into effect between ZEROPLUS Technology Co., Ltd. (hereinafter<br>"ZEROPLUS") and Customer (Individual or Registered Company).<br>Whereas, ZEROPLUS owns a software product, including computer<br>software as a package product for certain computer products, relevant<br>intermediary, product information, electronic file and internet on-line<br>downloadable software. electronic file and service. known as "ZEROPLUS | × |
| I accept the terms in the license agreement;       Print         I do not accept the terms in the license agreement       InstallShield         InstallShield       < Back                                                                                                    |   |

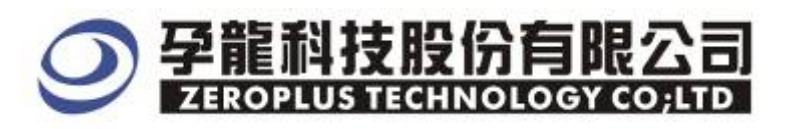

#### STEP 5. Fill in User Information. Then, click "Next"

| ustomer Information<br>Please enter your information.                                             |  |
|---------------------------------------------------------------------------------------------------|--|
| User Name:                                                                                        |  |
| user                                                                                              |  |
| Organization:                                                                                     |  |
| ZEROPLUS                                                                                          |  |
|                                                                                                   |  |
| Install this application for:                                                                     |  |
| Install this application for:                                                                     |  |
| Install this application for:<br>Anyone who uses this computer (all users) Only for me (TestPC01) |  |

#### STEP 6. Select "Complete" and then click "Next"

| 🙀 Special Bus S              | SI Module - InstallShield Wizard                                                                                   | × |
|------------------------------|----------------------------------------------------------------------------------------------------|---|
| Setup Type<br>Choose the set | up type that best suits your needs.                                                                                |   |
| Please select a              | setup type.                                                                                                    |   |
| ⊙ <u>Complete</u>            | All program features will be installed. (Requires the most disk space.)                                            |   |
| O Cu <u>s</u> tom            | Choose which program features you want installed and where they will be installed. Recommended for advanced users. |   |
| InstallShield                | < <u>B</u> ack <u>N</u> ext > Cancel                                                                               | ) |

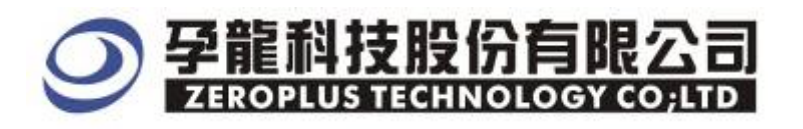

#### **STEP 7.** Click "**Install**" to start installing.

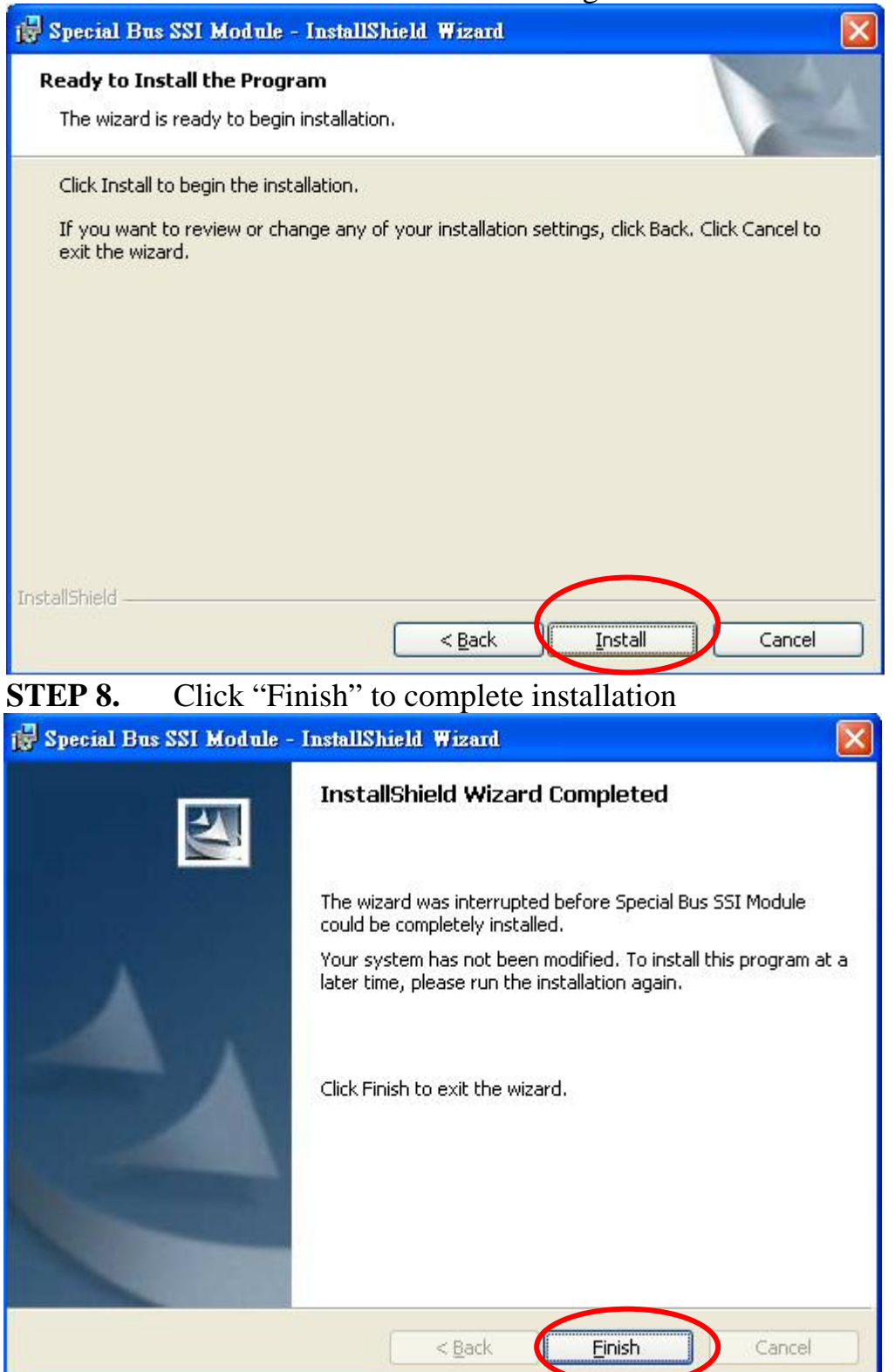

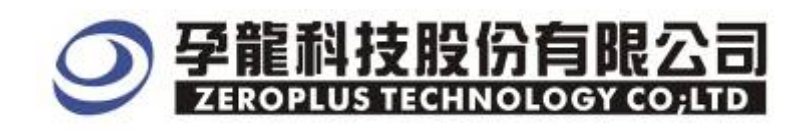

#### 2 User Interface

In the configuration, please refer to below image for option selections of setting Manchester.

#### Manchester Configuration Dialog Box

| SPECIAL BUS MANCHESTER SETUP:Busi          |                        |                     |                     |     |
|--------------------------------------------|------------------------|---------------------|---------------------|-----|
| Configuration Package Re                   | gister                 |                     |                     |     |
| – Manchester code mode sele                | ct                     |                     |                     | - I |
| <ul> <li>Raising with 0, Fallin</li> </ul> | g with 1               | C Raising with 1, 1 | Falling with 0      |     |
| Data channel enactment —                   |                        |                     |                     |     |
| Manchester channel:                        | A0 💌                   | Bit clock:          | 1 us                |     |
| Data bitcount:                             | 16                     | Min : 10ns          | Max : 655.35us      |     |
| Decoding at the edge:                      | 0Bit 💌                 | Parity check:       | The best value is 💌 |     |
|                                            |                        | Inaccuracy Rate:    | 20%                 |     |
| 🔲 Ignored the postpond t                   | ime,starting analyzing | ţ                   |                     |     |
|                                            |                        | – Bus color –       |                     |     |
| idle Data Parity                           |                        |                     |                     |     |
| Obit                                       |                        |                     | •                   |     |
|                                            |                        |                     |                     |     |
|                                            | OK                     | Cancel              | Default Help        |     |

MANCHESTER Code Mode Selection: There are two modes as dialogue displayed, the default mode is Raising with 0, Falling with 1.

MANCHESTER Channel: Its default is A0.

**Bit Clock**: It is a time period of Bit on data (It doesn' t include the time period on the beginning bit). Bit Clock is used to ensure the starting bit, and the **postponed** time must be longer than two Bit clock (This option is available when the postponed is ignored). It is unnecessary to proceed on Parity Check, because the time period of the start bit is variable.

Data Length: The data length can be set by user, the default is 16BIT.

**Decoding at the edge**: It can be set as start bit and non\_start bit, but the default is 0. Non\_start bit is related to the final result as the image at the left below of the configuration dialog box.

**Parity Check**: It can be set as Odd Parity or Ever Parity. When the Parity Check is error, ERROR is displayed. Parity Check is correct, PARITY is displayed.

Ignored the postponed time, starting analyzing: When it is selected, the start bit will come after the end bit

Inaccuracy Rate: The time of starting bit may be different from the requirement of

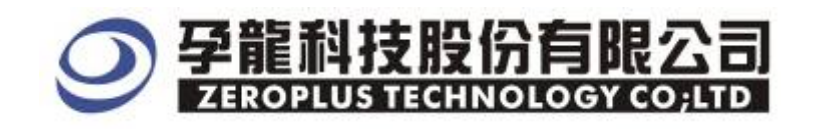

data bit, so the Inaccuracy Rate does not include the calculation of starting bit time.

Bus Color Setup: The data bit default is in Green.

The Parity Check default is in orange.

#### Manchester Package Dialog Box

| SPECIAL BUS MANCHESTER SETUP:Bus1 | ×    |
|-----------------------------------|------|
| Configuration Package Register    |      |
|                                   |      |
| Item Color                        |      |
| ✓ Data bit                        |      |
| Parity                            |      |
| 🔽 Dexribe 📉                       |      |
|                                   |      |
|                                   |      |
|                                   |      |
|                                   |      |
| OK Cancel Default                 | Help |

Package color can be varied by user.

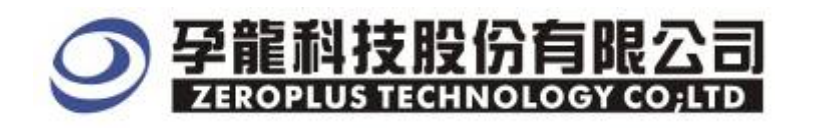

#### Manchester Register Dialog Box

| SPECIAL BUS MANCHESTER SETUP:Busi                                             |                                                                                                    |  |  |
|-------------------------------------------------------------------------------|----------------------------------------------------------------------------------------------------|--|--|
| Configuration Package Register                                                |                                                                                                    |  |  |
|                                                                               |                                                                                                    |  |  |
| Use Manchester for free!                                                      |                                                                                                    |  |  |
| If you have questions about operating<br>technical support team will be happy | g software please follow the appropriate instructions below.Our<br>to answer any questions you have. |  |  |
| >> By phone                                                                   | Tel:886-2-66202225                                                                                   |  |  |
| >> Applications through EMail                                                 | service_2@zeroplus.com.tw                                                                            |  |  |
| >> Website:                                                                   | http://www.zeroplus.com.tw                                                                           |  |  |
| Copyright(C) 1997-2007 ZEROPLU                                                | S TECHNOLOGY COLTD                                                                                   |  |  |
|                                                                               |                                                                                                    |  |  |
|                                                                               |                                                                                                    |  |  |
|                                                                               |                                                                                                    |  |  |
|                                                                               |                                                                                                    |  |  |
|                                                                               | OK Cancel Default Help                                                                               |  |  |

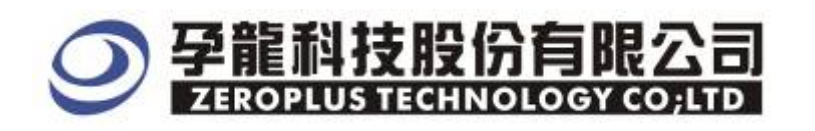

#### **3** Operating Instructions

```
STEP 1. At First, group the unanalyzed channels into bus1.
```

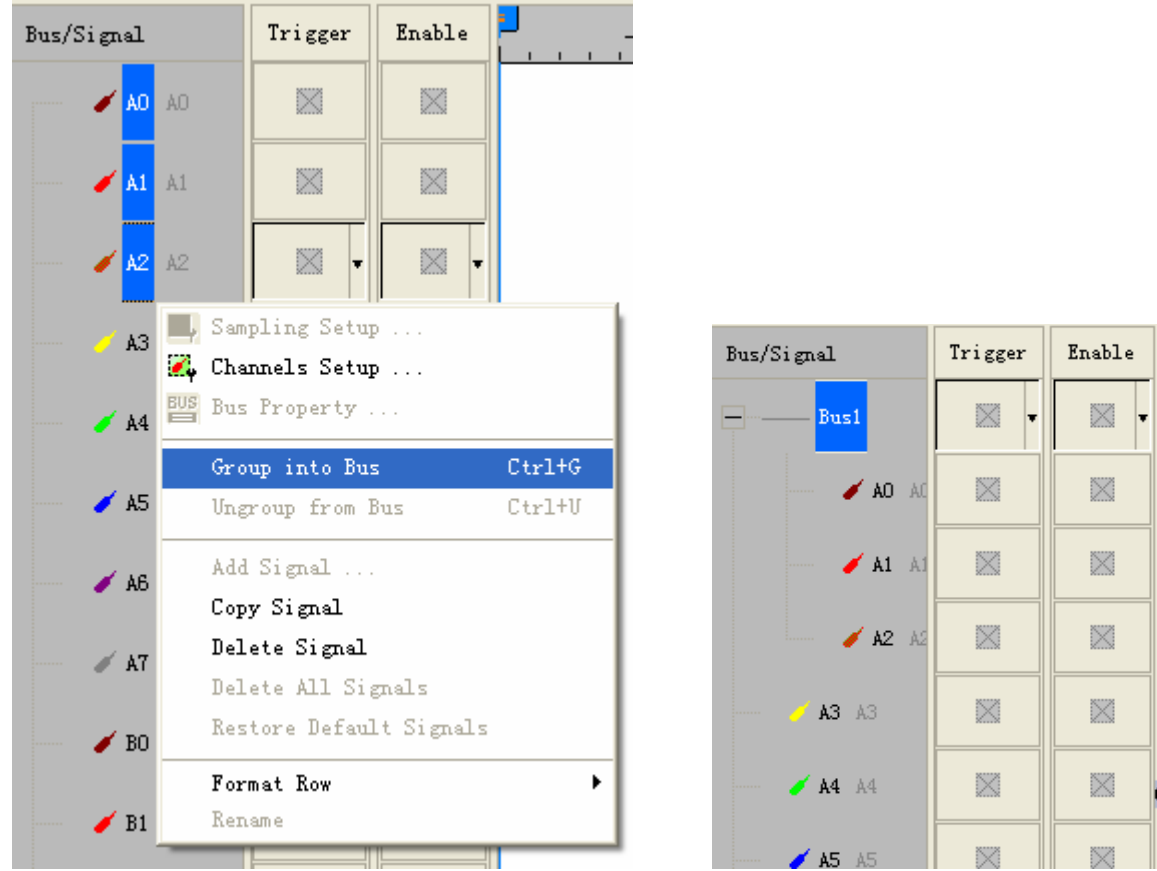

**STEP 2.** Selected Bus 1, then press **Right Key** on mouse to list menu. Next, click **Bus Property** to open Bus Property Dialog Box

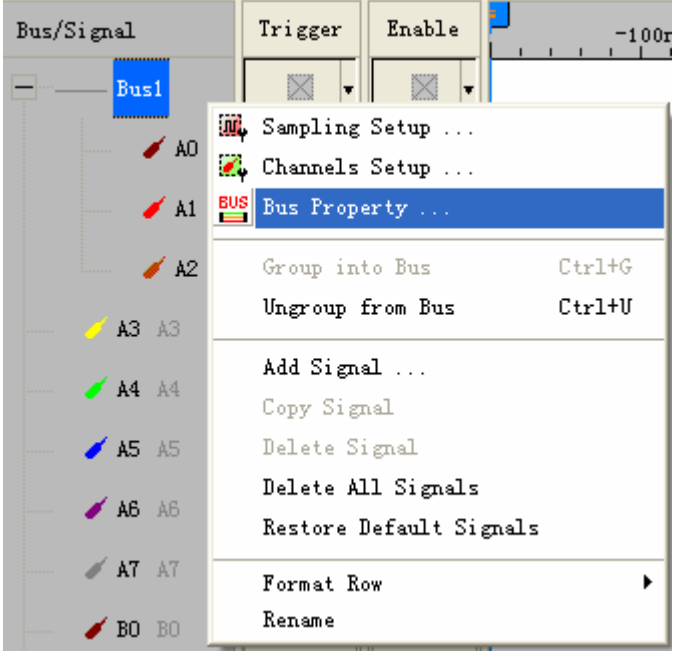

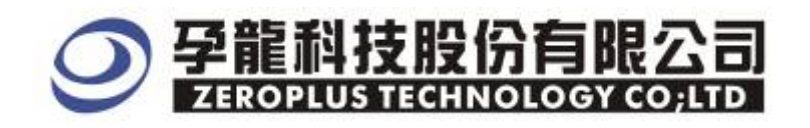

#### **STEP 3.** Select **Special Bus**. Then , choose **ZERPLUS LA Manchester MODULE V1.00(Internal V0.1)**,and next Click the "**Parameter Configuration**"

| GENERAL BUS       Color: Config         ipecial Bus Setting       Parameters Config         SPECIAL BUS       Parameters Config         CZEROPLUS LA IIC MODULE V1.03       Parameters Config         ZEROPLUS LA IIC MODULE V1.03       Parameters Config         ZEROPLUS LA IIC MODULE V1.03       Parameters Config         ZEROPLUS LA IIC MODULE V1.00       Parameters Config         ZEROPLUS LA LIN MODULE V1.00       Parameters Config         ZEROPLUS LA LIN MODULE V1.00       Parameters Config         ZEROPLUS LA MICRO-WIRE MODULE V1.00       Parameters V0.1)         ZEROPLUS LA MICRO-WIRE MODULE V1.00       Parameters V0.1)         ZEROPLUS LA MICRO-WIRE MODULE V1.00       Parameters V0.1)         ZEROPLUS LA MILER MODULE V1.00       Parameters V0.1)         ZEROPLUS LA S/PDIF MODULE V1.00       Parameters V1.00         ZEROPLUS LA S/PDIF MODULE V1.00       Parameters V1.01         ZEROPLUS LA S/PDIF MODULE V1.00       Parameters V1.01         ZEROPLUS LA S/PDIF MODULE V1.00       Parameters V1.01         ZEROPLUS LA SPARAMENTA MODULE V1.00       Parameters V1.01         ZEROPLUS LA SPARAMENTA MODULE V1.00       Parameters V1.01         ZEROPLUS LA SPARAMENTA MODULE V1.01       Parameters V1.02         Vuse the DSDP       Parameters V1.02 <th>ieneral Bus Setting</th> <th></th> <th></th>                                                                                                    | ieneral Bus Setting              |                            |      |
|----------------------------------------------------------------------------------------------------|----------------------------------|----------------------------|------|
| SPECIAL BUS Parameters Config ZEROPLUS LA IIC MODULE V1.03 ZEROPLUS LA IIS MODULE V1.01 ZEROPLUS LA LIN MODULE V1.00(Internal V0.1) ZEROPLUS LA LIN MODULE V1.00(Inernal 0.1) ZEROPLUS LA Manchester MODULE V1.00(Inernal V0.1) ZEROPLUS LA MICRO-WIRE MODULE V1.00(Inernal V0.1) ZEROPLUS LA Miler MODULE V1.00(Inernal V1.0) ZEROPLUS LA Miler MODULE V1.00(Inernal V1.0) ZEROPLUS LA S/PDIF MODULE V1.00(Internal V3.4) ZEROPLUS LA S/PDIF MODULE V1.00(Internal V3.4) Vuse the DsDp her More Module: http://www.zeroplus.com.tw                                                                                                    | GENERAL BUS                      | Color Config               |      |
| <ul> <li>SPECIAL BUS</li> <li>Parameters Config</li> <li>ZEROPLUS LA IIC MODULE V1.03</li> <li>ZEROPLUS LA IIS MODULE V1.01</li> <li>ZEROPLUS LA LIN MODULE V1.00(Internal V0.1)</li> <li>ZEROPLUS LA LOC MODULE V1.00(Internal 0.1)</li> <li>ZEROPLUS LA Manchester MODULE V1.00(Internal V0.1)</li> <li>ZEROPLUS LA MICRO-WIRE MODULE V1.00(Internal V0.1)</li> <li>ZEROPLUS LA Miller MODULE V1.00(Internal V1.0)</li> <li>ZEROPLUS LA S/PDIF MODULE V1.00(Internal V3.4)</li> <li>ZEROPLUS LA S/PDIF MODULE V1.00(Internal V3.4)</li> <li>ZEROPLUS LA SPACE MODULE V1.01</li> <li>Vuse the DsDp</li> </ul>                                                                                                    | pecial Bus Setting               |                            |      |
| <ul> <li>ZEROPLUS LA IIC MODULE V1.03</li> <li>ZEROPLUS LA IIS MODULE V1.01</li> <li>ZEROPLUS LA LIN MODULE V1.00(Internal V0.1)</li> <li>ZEROPLUS LA LPC MODULE V1.00(Inernal 0.1)</li> <li>ZEROPLUS LA Manchester MODULE V1.00(Inernal V0.1)</li> <li>ZEROPLUS LA MICRO-WIRE MODULE V1.00(Inernal V0.1)</li> <li>ZEROPLUS LA Miller MODULE V1.00(Inernal V1.0)</li> <li>ZEROPLUS LA SPECIAL MODULE V1.00(Internal V1.0)</li> <li>ZEROPLUS LA S/PDIF MODULE V1.00(Internal V3.4)</li> <li>ZEROPLUS LA COLORIZAMODULE V1.01</li> <li>Use the DsDp</li> <li>her More Module: http://www.zeroplus.com.tw</li> </ul>                                                                                                    | SPECIAL BUS                      | Parameters Cor             | ıfig |
| <ul> <li>ZEROPLUS LA IIS MODULE V1.01</li> <li>ZEROPLUS LA LIN MODULE V1.00(Internal V0.1)</li> <li>ZEROPLUS LA LPC MODULE V1.00(Inernal 0.1)</li> <li>ZEROPLUS LA Manchester MODULE V1.00(Inernal V0.1)</li> <li>ZEROPLUS LA MICRO-WIRE MODULE V1.01</li> <li>ZEROPLUS LA Miller MODULE V1.00(Inernal V1.0)</li> <li>ZEROPLUS LA PS2 MODULE V1.01</li> <li>ZEROPLUS LA S/PDIF MODULE V1.00(Internal V3.4)</li> <li>ZEROPLUS LA GIA SIGNIA MODULE V1.01</li> <li>Use the DsDp</li> <li>her More Module: http://www.zeroplus.com.tw</li> </ul>                                                                                                    | C ZEROPLUS LA IIC MODUL          | E V1.03                    | 1    |
| <ul> <li>ZEROPLUS LA LIN MODULE V1.00(Internal V0.1)</li> <li>ZEROPLUS LA LPC MODULE V1.00(Inernal 0.1)</li> <li>ZEROPLUS LA Manchester MODULE V1.00(Inernal V0.1)</li> <li>ZEROPLUS LA MICRO-WIRE MODULE V1.00(Inernal V0.1)</li> <li>ZEROPLUS LA Miller MODULE V1.00(Inernal V1.0)</li> <li>ZEROPLUS LA SPECTATION MODULE V1.00(Internal V3.4)</li> <li>ZEROPLUS LA SPECTATION MODULE V1.01</li> <li>Vise the DsDp</li> <li>her More Module: http://www.zeroplus.com.tw</li> </ul>                                                                                                    | C ZEROPLUS LA IIS MODUL          | E V1.01                    | -    |
| <ul> <li>✓ ZEROPLUS LA LPC MODULE V1.00(Inernal 0.1)</li> <li>◆ ZEROPLUS LA Manchester MODULE V1.00(Inernal V0.1)</li> <li>✓ ZEROPLUS LA MICRO-WIRE MODULE V1.00(Inernal V1.0)</li> <li>✓ ZEROPLUS LA S/PDIF MODULE V1.00(Internal V3.4)</li> <li>✓ Use the DsDp</li> <li>her More Module: http://www.zeroplus.com.tw</li> </ul>                                                                                                    | C ZEROPLUS LA LIN MODUL          | E V1.00(Internal V0.1)     |      |
| ZEROPLUS LA Manchester MODULE V1.00(Inernal V0.1)     ZEROPLUS LA MICRO-WIRE MODULE V1.01     ZEROPLUS LA Miller MODULE V1.00(Inernal V1.0)     ZEROPLUS LA PS2 MODULE V1.01     ZEROPLUS LA S/PDIF MODULE V1.00(Internal V3.4)     ZEROPLUS LA S/PDIF MODULE V1.00(Internal V3.4)     Use the DsDp her More Module: http://www.zeroplus.com.tw                                                                                                    | C ZEROPLUS LA LPC MODU           | LE V1.00(Inernal 0.1)      |      |
| C ZEROPLUS LA MICRO-WIRE MODULE V1.01 C ZEROPLUS LA Miller MODULE V1.00(Inernal V1.0) C ZEROPLUS LA PS2 MODULE V1.01 C ZEROPLUS LA S/PDIF MODULE V1.00(Internal V3.4) C ZEROPLUS LA S/PDIF MODULE V1.00(Internal V3.4) C ZEROPLUS LA S/P | ZEROPLUS LA Mancheste            | r MODULE V1.00(Inernal V0. | 1)   |
| C ZEROPLUS LA Miller MODULE V1.00(Inernal V1.0) C ZEROPLUS LA PS2 MODULE V1.01 C ZEROPLUS LA S/PDIF MODULE V1.00(Internal V3.4) C ZEROPLUS LA S/PDIF MODULE V1.00(Internal V3.4) C ZEROPLUS LA S/PDIF MODULE V1.00(INTERNAL V3.4) C ZEROPLUS LA S/PDIF MODULE V1.00(INTERNAL V3.4) C ZERO | C ZEROPLUS LA MICRO-WI           | RE MODULE V1.01            |      |
| C ZEROPLUS LA PS2 MODULE V1.01 C ZEROPLUS LA S/PDIF MODULE V1.00(Internal V3.4) C ZEROPLUS LA SPI CICNITA MODULE V1.01 Use the DsDp her More Module: http://www.zeroplus.com.tw                                                                                                    | C ZEROPLUS LA Miller MODI        | ULE V1.00(Inernal V1.0)    |      |
| C ZEROPLUS LA S/PDIF MODULE V1.00(Internal V3.4) C ZEROPLUS LA SPI STONTA MODULE V1.01 Use the DsDp her More Module: http://www.zeroplus.com.tw                                                                                                    | C ZEROPLUS LA PS2 MODU           | LE V1.01                   |      |
| ✓ Use the DsDp     her More Module: http://www.zeroplus.com.tw                                                                                                    | C ZEROPLUS LA S/PDIF MO          | DULE V1.00(Internal V3.4)  | 5    |
| Use the DsDp     her More Module: http://www.zeroplus.com.tw                                                                                                    |                                  | MODULE III AI              |      |
| her More Module: http://www.zeroplus.com.tw                                                                                                    | <ul> <li>Use the DsDp</li> </ul> |                            |      |
|                                                                                                    | ber More Module: http://ww       | www.zeroplus.com.tw        |      |
|                                                                                                    | nor nore noddler nep///w         | mileoropids connew         |      |
|                                                                                                    |                                  | 1                          |      |

**STEP 4.** After Special Bus setting is completed, it turns configuration dialog box setup.

| SPECIAL BUS MANCHESTER SETUP:Busi                               | ×             |
|-----------------------------------------------------------------|---------------|
| Configuration Package Register                                  |               |
| Manchester code mode select                                     |               |
| Raising with 0, Falling with 1     Raising with 1, Falling with | .0            |
| Data channel enactment                                          |               |
| Manchester channel: A0  Bit clock: 1                            | us            |
| Data bitcount: 16 Min : 10ns M                                  | ax : 655.35us |
| Decoding at the edge: OBit  Parity check: The best              | value iz 💌    |
| Inaccuracy Rate: 20%                                            | •             |
| ☐ Ignored the postpond time,starting analyzing                  |               |
| - Bus color                                                     |               |
| idle manchester Data F                                          | Parity        |
| Obt                                                             |               |
|                                                                 |               |
| OK Cancel Default                                               | Help          |

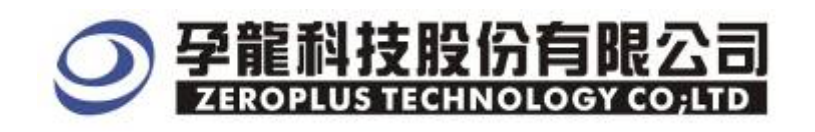

## **STEP 5.** At first, select **Manchester Code Mode Select** to ensure the Code Mode, there are two modes as the images below; the default mode is **Raising with0, Falling with1.**

| SPECIAL BUS MANCHESTER SETUP:Busi                                   |                     |
|---------------------------------------------------------------------|---------------------|
| Configuration Package Register                                      |                     |
| _ Manchester code mode select                                       |                     |
| Raising with 0, Falling with 1     C Raising with 1, Falling with 1 | alling with 0       |
| Data channel enactment                                              |                     |
| Manchester channel: A0  Bit clock:                                  | l us                |
| Data bitcount: 16 Min : 10ns                                        | Max : 655.35us      |
| Decoding at the edge: OBit   Parity check:                          | The best value is 💌 |
| Inaccuracy Rate:                                                    | 20%                 |
| Ignored the postpond time,starting analyzing                        |                     |
| _Bus color                                                          |                     |
| idle manchester Data                                                | Parity              |
| Obit                                                                |                     |
|                                                                     |                     |
| OK Cancel                                                           | Default Help        |

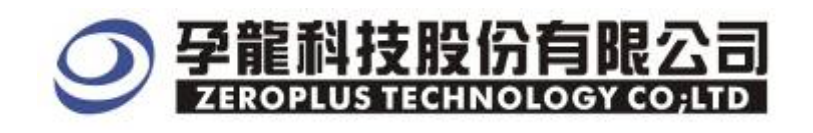

**STEP 6.** On the **Data Channel Enactment**, choose Manchester channel from the channel list, the default is A0, and then enter a value on the Data Bit count to ensure the Bit Count, next select the decoding at the edge on the bit list, the default decoding at the edge is 0Bit.

| SPI | SPECIAL BUS MANCHESTER SETUP:Busi      |                                  |  |  |
|-----|----------------------------------------|----------------------------------|--|--|
| ſC  | onfiguration Package Register          |                                  |  |  |
|     | Manchester code mode select            |                                  |  |  |
|     | Raising with 0, Falling with 1         | C Raising with 1, Falling with 0 |  |  |
|     | Data channel enactment                 |                                  |  |  |
| 1   | Manchester channel: A0                 | Bit clock: 1 us                  |  |  |
|     | Data bitcount: 16                      | Min : 10ns Max : 655.35us        |  |  |
|     | Decoding at the edge: OBit             | Parity check: The best value is  |  |  |
|     |                                        | Inaccuracy Rate: 20%             |  |  |
|     | Ignored the postpond time,starting and | alyzing                          |  |  |
|     | 1                                      | -Bus color                       |  |  |
|     | idle imanchester                       | Data. Parity                     |  |  |
|     | Obit                                   |                                  |  |  |
|     |                                        |                                  |  |  |
| _   |                                        | OK Cancel Default Help           |  |  |

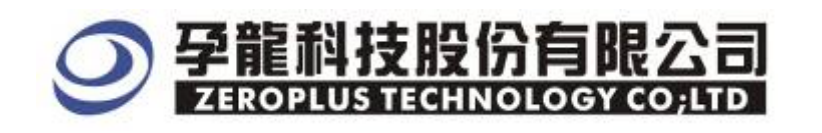

**STEP 7.** After setting Data channel enactment, , enter a value on the bit clock , the range is 5ns~327.675us, and the default is 2.

| SPECI | SPECIAL BUS MANCHESTER SETUP:Busi           |                       |                     |                     |     |
|-------|---------------------------------------------|-----------------------|---------------------|---------------------|-----|
| Confi | iguration Package   Re.                     | gister                |                     |                     |     |
| _M    | anchester code mode sele                    | ct                    |                     |                     | - I |
| (     | <ul> <li>Raising with 0, Fallin;</li> </ul> | g with 1              | C Raising with 1, 2 | Falling with 0      |     |
| -Da   | ata channel enactment                       |                       |                     |                     |     |
| Ma    | anchester channel:                          | A0 🔹                  | Bit clock:          | 1 us                |     |
| Da    | ta bitcount:                                | 16                    | Mm : 10ns           | Max . 655.35us      |     |
| De    | ecoding at the edge:                        | 0Bit 💌                | Parity check:       | The best value is 💌 |     |
|       |                                             |                       | Inaccuracy Rate:    | 20%                 |     |
|       | Ignored the postpond ti                     | me,starting analyzing |                     |                     |     |
|       |                                             |                       | – Bus color –       |                     |     |
| 1.1   | Data Parity                                 |                       |                     |                     |     |
| •     | Obit                                        |                       |                     | •                   |     |
|       |                                             |                       |                     |                     |     |
|       |                                             | OK                    | Cancel              | Default Help        |     |

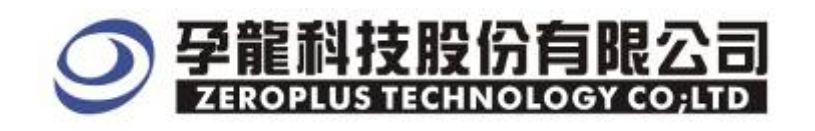

**STEP 8.** Next, set **Parity check** and **Inaccuracy Rate**, select values on the list of Parity check and **Inaccuracy Rate**, Parity Check default is Even parity. **Inaccuracy Rate** default is 20%.

| PECIAL BUS MANCHESTER SETUP:Busi                                    |  |  |  |  |  |  |  |  |
|---------------------------------------------------------------------|--|--|--|--|--|--|--|--|
| Configuration Package Register                                      |  |  |  |  |  |  |  |  |
| Manchester code mode select                                         |  |  |  |  |  |  |  |  |
| Raising with 0, Falling with 1     C Raising with 1, Falling with 0 |  |  |  |  |  |  |  |  |
| Data channel enactment                                              |  |  |  |  |  |  |  |  |
| Manchester channel: A0  Bit clock: 1 us                             |  |  |  |  |  |  |  |  |
| Data bitcount: 16 Min : 10ns Max : 655.35us                         |  |  |  |  |  |  |  |  |
| Decoding at the edge: OBit  Parity check: The best value is         |  |  |  |  |  |  |  |  |
| Inaccuracy Rate: 20%                                                |  |  |  |  |  |  |  |  |
| ☐ Ignored the postpond time, starting analyzing                     |  |  |  |  |  |  |  |  |
| -Bus color                                                          |  |  |  |  |  |  |  |  |
| Idle manchester Data Parity                                         |  |  |  |  |  |  |  |  |
| Obit ····                                                           |  |  |  |  |  |  |  |  |
|                                                                     |  |  |  |  |  |  |  |  |
| OK Cancel Default Help                                              |  |  |  |  |  |  |  |  |

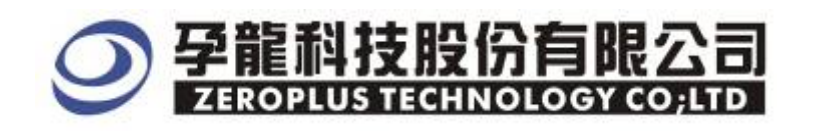

**STEP 9.** The bus data analysis determines if it is necessary to select "Ignored the postponed time, starting analyzing".

| SPECIAL BUS MANCHESTER SETUP:Busi                                   | × |  |  |  |  |  |  |  |
|---------------------------------------------------------------------|---|--|--|--|--|--|--|--|
| Configuration Package Register                                      |   |  |  |  |  |  |  |  |
| Manchester code mode select                                         |   |  |  |  |  |  |  |  |
| Raising with 0, Falling with 1     C Raising with 1, Falling with 0 |   |  |  |  |  |  |  |  |
| Data channel enactment                                              | 1 |  |  |  |  |  |  |  |
| Manchester channel: A0  Bit clock: 1 us                             |   |  |  |  |  |  |  |  |
| Data bitcount: 16 Min : 10ns Max : 655.35us                         |   |  |  |  |  |  |  |  |
| Decoding at the edge: OBit  Parity check: The best value is         |   |  |  |  |  |  |  |  |
| Inaccuracy Rate: 20%                                                |   |  |  |  |  |  |  |  |
| Ignored the postpond time, starting analyzing                       |   |  |  |  |  |  |  |  |
| -Bus color                                                          |   |  |  |  |  |  |  |  |
| Data Parity                                                         |   |  |  |  |  |  |  |  |
| Obit                                                                |   |  |  |  |  |  |  |  |
|                                                                     |   |  |  |  |  |  |  |  |
| OK Cancel Default Help                                              |   |  |  |  |  |  |  |  |

**STEP 10.** Following picture shows that the completion of bus decoding. The conditions are set as that Memory depth is 16K and Sampling Frequency is 200MHz.

| 😂 ZEROPLUS LAP-   | -321000 <del>0</del> - | - <b>A (S/N:</b> 000000-0 | 1000) - [MANC                   | HESTER-2US-3 | 21000 <b>0.</b> als] |                   |                  |          |
|-------------------|------------------------|---------------------------|---------------------------------|--------------|----------------------|-------------------|------------------|----------|
| 💭 File Bus/Signal | T <u>r</u> igger       | Run/Stop Data To          | ols <u>W</u> indow <u>H</u> elr |              |                      |                   |                  | - 8      |
| 🗋 😂 🖪 🎒           | ų 🔍 鞭                  | 🖗 🕂 📲 🔟                   | > >> =                          | 16K ▼ 🐝 🗖    | 200MHz               | <b>n 👫 50%</b>    | ▼ 🛶 Page 🛛       | •        |
| 1                 |                        | 🔌 🕅 🖑 🛍 🛛                 | 🕷 🛛 📠 ち 500 ns                  |              | Bar Bar Bar Bar      | ! 👪 le 🌖 😿        | 💾 🏘 Height       | 28       |
| Trigger Delay     | 5ns                    |                           |                                 |              |                      |                   |                  |          |
| Scale:2MHz        | I                      | Display Pos:9.696us       | A Post-                         | 035.915us 💌  | A - T = 27           | . 844KHz 🔻        | A = B = 6.667MHz | •        |
| Total:81.92us     | I                      | frigger Pos:Ons           | B Pos:-                         | 035.765us 👻  | B - T = 27           | . 96KHz 🔫         | Compr=Rate:No    |          |
| Bus/Signal        | Trigger                | Enable -3                 | 1<br>03.'884ns 2.196us          | 4.696us 7.19 | 6us 9.696us          | 12.196us 14.696us | : 17.196us 19.69 | 6us 22.3 |
| A1                | •                      |                           |                                 |              |                      |                   |                  |          |
| - Busi (Mancl     |                        | UNKNO                     | W                               | Dat          | a : OXBF             |                   | 0X1              | UNKN     |
| 🖌 🔥 A.C           | 1                      |                           |                                 |              |                      |                   |                  |          |
| A2 A2             |                        |                           |                                 |              |                      |                   |                  |          |

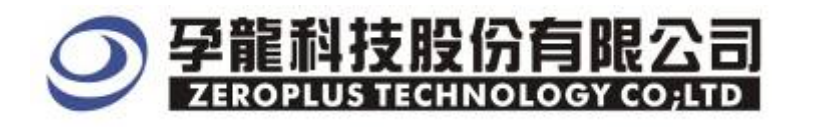

#### Following picture shows the package list and waveforms displaying.

| 🔒 ZEROPLOS LA                     | P-3210000 - A (S/N-000000 | 100001) <b>[L</b> aDoc | n –       |                                  |                    |                                        |                                      | - 7 ×          |
|-----------------------------------|---------------------------|------------------------|-----------|----------------------------------|--------------------|----------------------------------------|--------------------------------------|----------------|
| 🗰 Ele Bustims)                    | Trigger Hundhog Data      | Look Kindov B          | alp       |                                  |                    |                                        |                                      | - <i>6</i> , × |
|                                   | M # # 10 10 10 10         |                        | - 16K     | · Hi nov 2                       | 00MHz - 447 🚸      | 50% - + Page                           | 1 • Count 1                          | -              |
|                                   | 🖲 🔟 🐸 🗛 📓 🕅               | 🛗 📓 - 🎿                | 387.838ns | * "R = 8                         | R I I I M 14       | ा 🛐 🛗 🔶 Hei                            | ght 40 💌 Trigger                     | Delay 5mg      |
| Zcala 397 839ns<br>Iotal 20 953ms | Display<br>Irigger        | Pos:12.078m<br>Pos:0m  | A<br>B    | Pos:-010.479me<br>Pos:-010.479me | • A·T<br>• B·1     | = 10.479ms =                           | A - B = 150ms +<br>Compr-Rate:255.77 | 15             |
| -                                 | I mar I mar               |                        |           |                                  |                    |                                        |                                      | No.            |
| Bustiagnal                        | Ingger Energy             | 43210                  | 6.261ns   | . 8.3m                           | 10.139 12.078 e    | , 14.017e , 15.9                       | 56us 17896us 19.8                    | 8545 21.77     |
| 😑 👝 Eval (Mar                     | az) • 🖾 •                 |                        | Data : 0  | XAA                              |                    | Data : 0XA/                            | A (                                  | UNKNO          |
| A0                                |                           |                        |           |                                  |                    |                                        |                                      |                |
|                                   |                           |                        |           |                                  |                    |                                        |                                      | -              |
| j 🥖 🖌 🕹 🕹                         |                           |                        |           |                                  |                    |                                        |                                      | ~              |
| <                                 | <u>s cu s cu s</u>        | 0                      |           |                                  | ų.                 |                                        |                                      | 1              |
| * Setting Fk                      | ash Export                | unan at                |           | a maria                          |                    |                                        |                                      |                |
| Packet #                          | Name                      | TimeStamp              | Data Data | Parity                           |                    |                                        |                                      | -              |
| 1                                 | Bus1 (Manchester)         | 2.99us                 | 0XAA 0XAA | Odd Parity                       |                    |                                        |                                      |                |
| Packet #                          | Name                      | TimeStamp              | Data Data | Parity                           | Describe           |                                        |                                      |                |
| 2                                 | Bus1[Manchester]          | 27.885us               | 0X55 0X55 | ERROR-1                          | Parity check error | rl                                     |                                      |                |
| - 20-                             |                           |                        |           | 1. AU                            |                    | ~~~~~~~~~~~~~~~~~~~~~~~~~~~~~~~~~~~~~~ |                                      |                |
|                                   |                           |                        |           |                                  |                    |                                        |                                      |                |
|                                   |                           |                        |           |                                  |                    |                                        |                                      |                |
|                                   |                           |                        |           |                                  |                    |                                        |                                      |                |
|                                   |                           |                        |           |                                  |                    |                                        |                                      |                |
|                                   |                           |                        |           |                                  |                    |                                        |                                      |                |
|                                   |                           |                        |           |                                  |                    |                                        |                                      |                |
|                                   |                           |                        |           |                                  |                    |                                        |                                      |                |
|                                   |                           |                        |           |                                  |                    |                                        |                                      |                |
|                                   |                           |                        |           |                                  |                    |                                        |                                      | •              |
| Ready                             |                           |                        |           |                                  |                    |                                        | Endi                                 | Normal         |